# Okta Verify registration for corporate or personal iOS device

### This Knowledge Article provides instructions to register for multi-factor authentication (MFA) on Okta Verify from your corporate or personal iOS device.

As part of our commitment to enhancing security and user experience, Carelon Health is transitioning to Okta Verify as the provider of multi-factor authentication (MFA) services. Okta is becoming our MFA tool for accessing Carelon Health Citrix system. This added layer of security will help to protect our company and valued members' sensitive information.

#### **Table of Contents**

- How To Download Okta Verify (MFA) app on your corporate iOS mobile device
- How to *Download* Okta Verify (MFA) app on your personal iOS mobile device
- How To Register Okta Verify (MFA) app on your mobile device
- I Have Okta, Now What?
- Support

### How To Download Okta Verify (MFA) app on your corporate iOS mobile device

1. Navigate to the *Comp Portal* on your Elevance Health issued iOS phone.

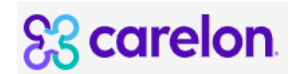

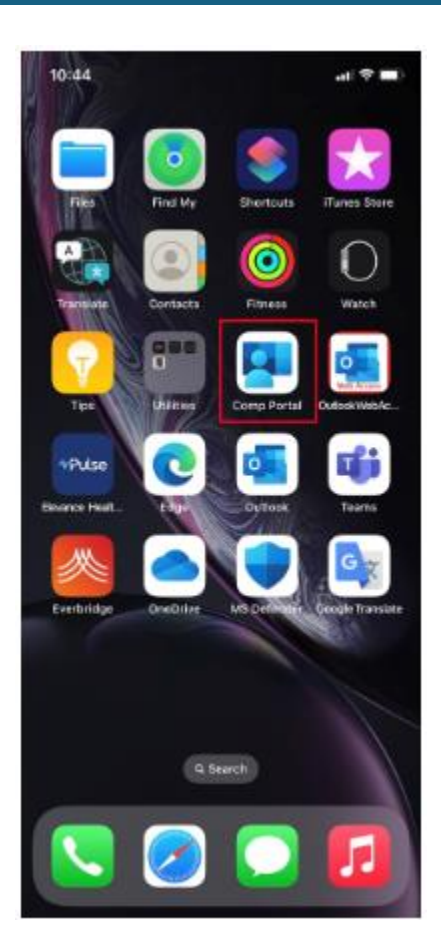

2. Type 'Okta' in the Search bar and tap on 'Search'.

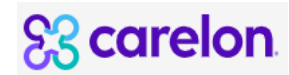

| al 🕈 🔳 |
|--------|
|        |
| Cancel |
|        |
|        |
|        |
|        |
|        |
|        |
|        |

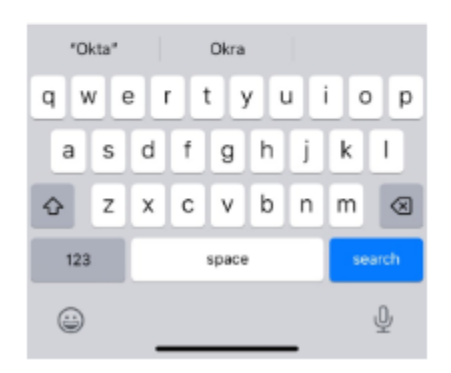

3. Tap on the '**Okta Verify**' application.

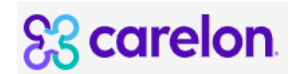

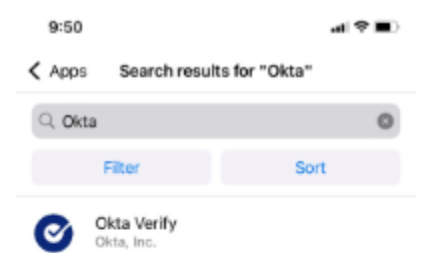

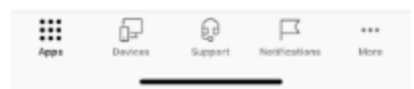

#### 4. Tap on '*Install*'.

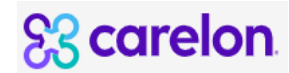

| Search results for "Okta"                                                                                                    |                                                                                                    |
|----------------------------------------------------------------------------------------------------|----------------------------------------------------------------------------------------------------|
| Okta Verify<br>OMa Inc.                                                                                                    | •                                                                                                    |
| Your organization has purchas<br>app. Installing the app will use<br>licenses.                                                                                                    | ed licenses for this<br>up one of the                                                                        |
|                                                                                                    |                                                                                                    |
| Okta Verify is a lightweight app<br>step verification so you can cor<br>when you sign in to your Okta a<br>you an extra layer of security so<br>Show more                                                                     | that is used for 2-<br>nfirm your identity<br>account. This gives<br>a that you - and a                      |
| Okta Verify is a lightweight app<br>step verification so you can cor<br>when you sign in to your Okta a<br>you an extra layer of security so<br>Show more<br>Date published                                                   | that is used for 2-<br>firm your identity<br>incount. This gives<br>that you - and o<br>Oct 26, 2022         |
| Okta Verify is a lightweight app<br>step verification so you can con<br>when you sign in to your Okta a<br>you an extra layer of security so<br>Show more<br>Date published<br>Device management required                     | that is used for 2-<br>hfirm your identity<br>incount. This gives<br>that you - and o<br>Oct 26, 2022<br>Yes |
| Okta Verify is a lightweight app<br>step verification so you can cor<br>when you sign in to your Okta a<br>you an extra layer of security so<br>Show more<br>Date published<br>Device management required<br>More information | that is used for 2-<br>firm your identity<br>incount. This gives<br>that you - and o<br>Oct 26, 2022<br>Yes  |
| Okta Verify is a lightweight app<br>step verification so you can cor<br>when you sign in to your Okta a<br>you an extra layer of security so<br>Show more<br>Date published<br>Device management required<br>More information | that is used for 2-<br>firm your identity<br>incount. This gives<br>that you - and o<br>Oct 26, 2022<br>Yes  |

5. Wait for the application to complete the installation process. The "Pending" notification will change to "Installed" on the application page. You can close out of the Comp Portal now.

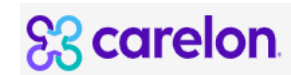

| 9:50                                                                                                    | al 🕈 🔳 🤇                                                                | 9:51                                                                                                    | al 🗢 🔳                                                            |
|----------------------------------------------------------------------------------------------------|-------------------------------------------------------------------------|----------------------------------------------------------------------------------------------------|-------------------------------------------------------------------|
| Search results for "Okta"                                                                                                    |                                                                         | Search results for "Okta"                                                                                                    |                                                                   |
| Okta Verify<br>Okta, Inc.<br>Pending                                                                                                    | •                                                                       | Okta Verify<br>Okta, inc.<br>Re-install                                                                                                    | 0                                                                 |
| Pending install. Go to home screen<br>check progress.                                                                                                    | to                                                                      | 1 Installed                                                                                                    |                                                                   |
| Okta Verify is a lightweight app that<br>step verification so you can confirm<br>when you sign in to your Okta acco<br>you an extra layer of security so that<br>Show more | t is used for 2-<br>nyour identity<br>unt. This gives<br>at you - and o | Okta Verify is a lightweight app that<br>step verification so you can confirm<br>when you sign in to your Okta accou<br>you an extra layer of security so that<br>Show more | is used for 2-<br>your identity<br>nt. This gives<br>Lyou - and o |
| Date published                                                                                                    | Oct 26, 2022                                                            | Date published                                                                                                    | Oct 26, 2022                                                      |
| Device management required                                                                                                    | Yes                                                                     | Device management required                                                                                                    | Yes                                                               |
| More information                                                                                                    |                                                                         | More information                                                                                                    |                                                                   |
| Other Apps                                                                                                    |                                                                         | Other Apps                                                                                                    |                                                                   |
| H & Q                                                                                                    | з                                                                       | 11 6 6 F                                                                                                    | τ                                                                 |

#### How To Register Okta Verify (MFA) app on your mobile device

6. Navigate to your list of applications (*swipe up*), you will now see the Okta Verify application. Tap on the application icon to open it.

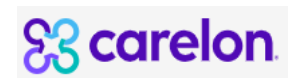

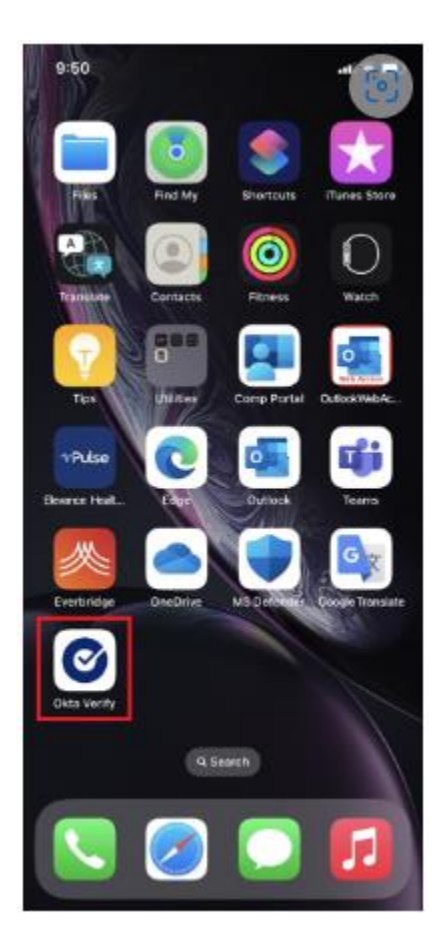

7. Tap 'Get Started'.

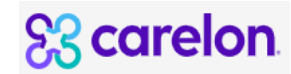

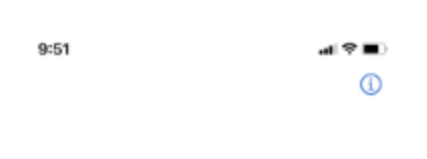

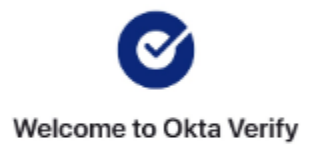

Securely sign in to your organization's apps.

Get Started

8. Tap **'Next'**.

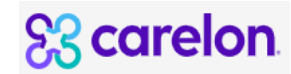

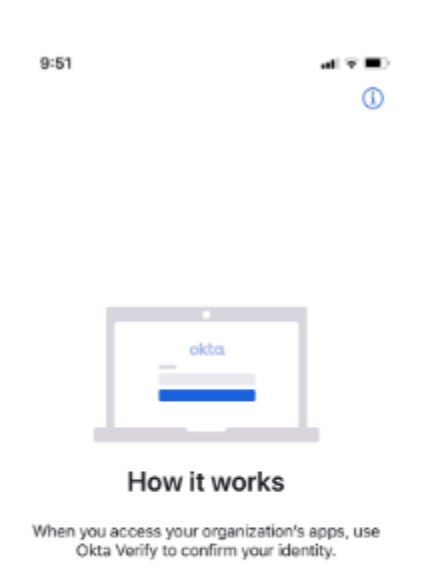

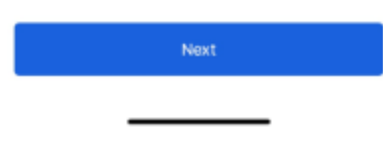

9. Tap 'Add Account'.

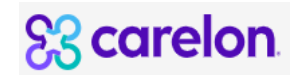

|                                                                                | CARELON                                                                    | HEALTH CITRIX I | IA |
|--------------------------------------------------------------------------------|----------------------------------------------------------------------------|-----------------|----|
| 9:51                                                                           | •••I ♥ ■)<br>(j)                                                           |                 |    |
|                                                                                |                                                                            |                 |    |
| ٢                                                                              |                                                                            |                 |    |
| Ways to                                                                        | verify                                                                     |                 |    |
| When signing in, enter a<br>Yes on a push notificati<br>using Okta Verify on t | code from this app, tap<br>on, or tap the "Sign in<br>this device" button. |                 |    |
|                                                                                |                                                                            |                 |    |
|                                                                                |                                                                            |                 |    |
| Add Ace                                                                        | count                                                                      |                 |    |
|                                                                                |                                                                            |                 |    |

#### 10. Tap 'Organization'.

NOTE: Do NOT use other 2-factor authentication codes for third-party services or connect your Okta account with your Facebook, Google, or other authentication service.

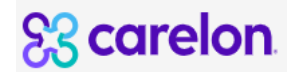

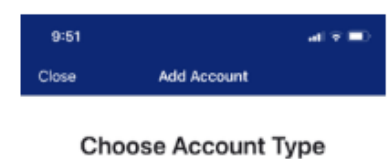

Choose the type of account you would like to add

| ▦ | Organization<br>Work, school, company | > |
|---|---------------------------------------|---|
| 9 | Other<br>Facebook, Google, etc        | > |

11. When asked if you have a QR code, Tap 'No, Sign In Instead'.

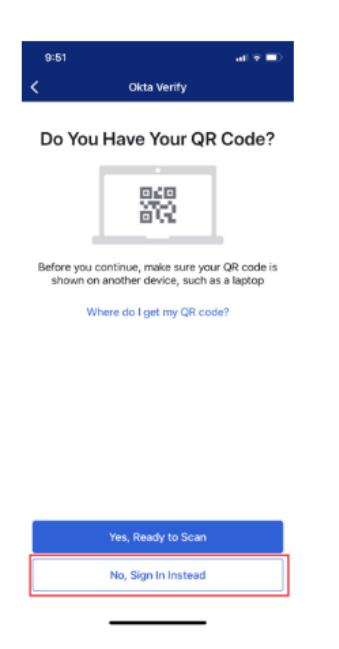

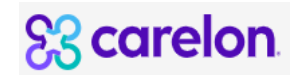

12. The Organization Sign-In URL should already be pre-populated. If it is not or you are on your personal mobile phone, then

Enter <u>https://careloncmportal.okta.com</u> for the Organization's Sign-In URL, Then, Tap '*Next.*'

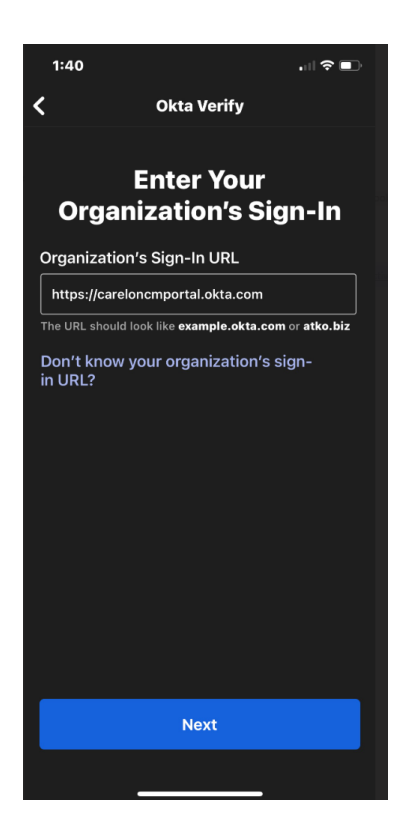

13. Enter your Carelon Health Domain ID in the textbox that asks for your username and click next

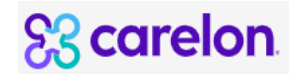

| 1:40            |                            |                |
|-----------------|----------------------------|----------------|
| Cancel          | oncmportal.okta.com        | ₽℃             |
| Sign in with yo | our account to access Okta | Authenticator  |
|                 | okta                       |                |
|                 | Sign In                    |                |
| Username        |                            |                |
| Carelon H       | Health ID here             |                |
|                 | Next                       |                |
| <u>Help</u>     |                            |                |
|                 |                            |                |
|                 |                            |                |
| Powered by Ok   | ta.                        | Privacy Policy |
|                 | >                          | Û              |

14. Select "Password" when asked to verify it's you with a security method.

| 1:50         |                                        |                 |
|--------------|----------------------------------------|-----------------|
| Cancel       | a∋ncmportal.okta.com                   | n ⊒ Č           |
| Sign in with | n your account to access Okta          | a Authenticator |
|              | okta                                   |                 |
|              |                                        |                 |
| Veri         | fy it's you with a security i          | method          |
|              | () Bvijayan                            |                 |
| ç            | Select from the following opt          | tions           |
| 0            | Enter a code<br>Okta Verify            | Select          |
| 0            | Get a push notification<br>Okta Verify | Select          |
| £            | Password                               | Select          |
| Back to s    | sign in                                |                 |
| Powered by   | Okta                                   | Privacy Policy  |
|              | >                                      | Û               |

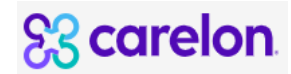

15. Enter your Elevance Health Domain password in the textbox asking for the password.

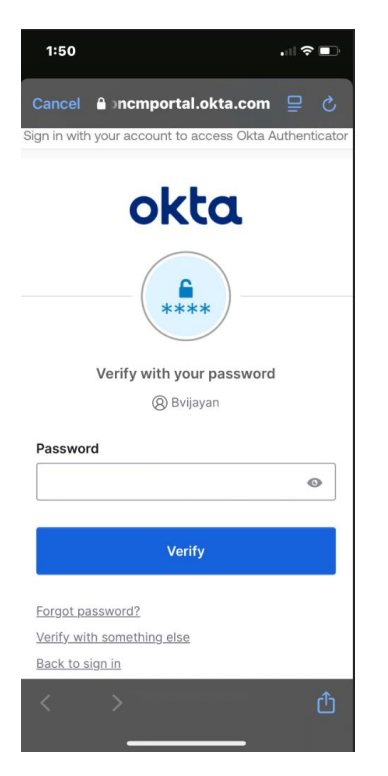

16a. You can allow for Push Notifications by tapping '*Allow*' and then '*Allow*' again on the pop-up.

NOTE: You may need to first enable "push notifications" from your iOS General Settings for this to work.

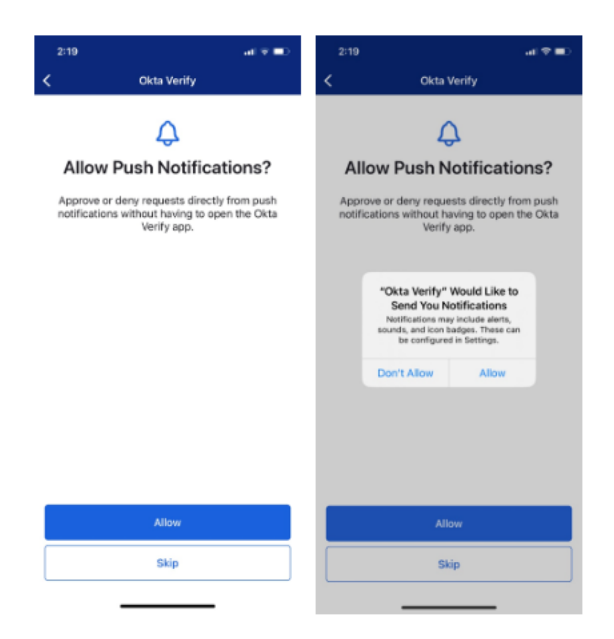

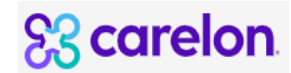

16b. If your device is equipped with Face ID or fingerprint scanning, you may see a screen to enable it. Go ahead and tap Enable and then ok on the popup.

If you do NOT have the Face ID feature or decide to opt out, then tap "Not Now"

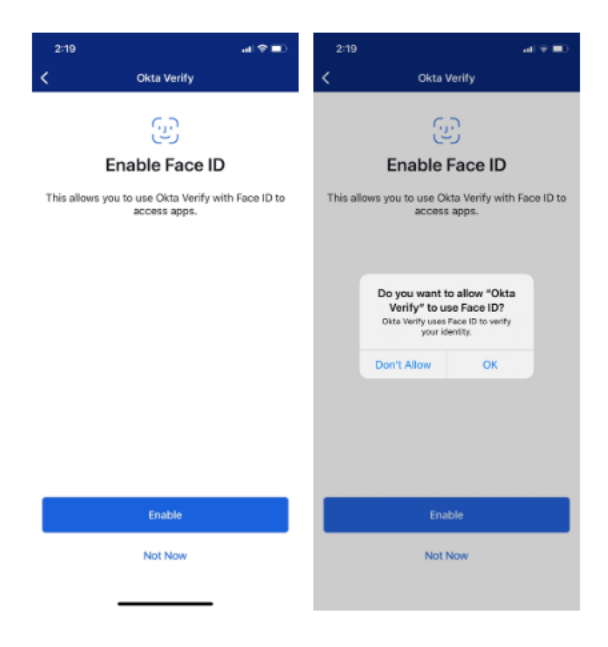

17. Success! Your account has been added. Tap 'Done.'

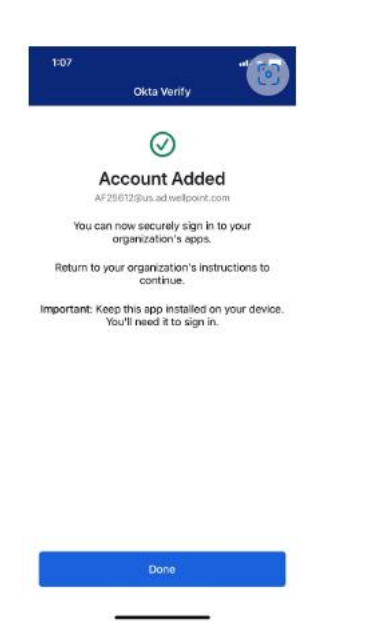

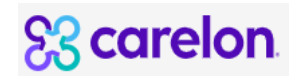

18. Your application should now be displaying a six digit code as below.

19. You are now ready to use Okta Verify to authenticate as you log in to Elevance Health applications that are integrated with Okta. You will be prompted to use the Okta Verify app as needed

## How to *Download* Okta Verify (MFA) app on your personal iOS mobile device

1. Navigate to the *App Store* on your personal phone.

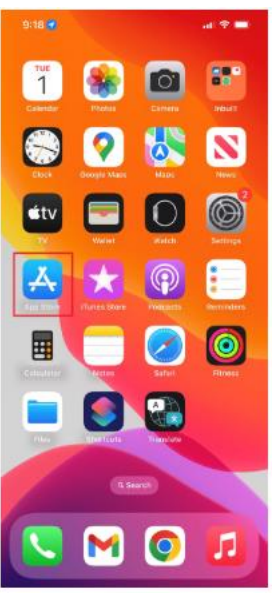

2. Type 'Okta' in the Search bar and Tap 'Search'.

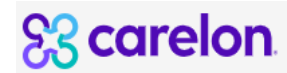

| 9:18                            |        |         |        |   |   | al 😤 | -         |  |
|---------------------------------|--------|---------|--------|---|---|------|-----------|--|
| Q okta                          |        |         |        |   |   | © C  | ancel     |  |
| <ol> <li>okta verif;</li> </ol> | y      |         |        |   |   |      |           |  |
| <li>okta</li>                   |        |         |        |   |   |      |           |  |
| <li>okta mobi</li>              | ile    |         |        |   |   |      |           |  |
| 🔍 okta mfa                      |        |         |        |   |   |      |           |  |
| 1 okta, inc.                    | in Der | relape  | ra     |   |   |      |           |  |
| O okta verify                   | y in W | atch A  | pps    |   |   |      |           |  |
| oktav                           |        |         |        |   |   |      |           |  |
| <li>okta, inc.</li>             |        |         |        |   |   |      |           |  |
| nordistron                      | n okta |         |        |   |   |      |           |  |
| Q oktalk: ke                    | yboan  | d trans | slator |   |   |      |           |  |
| <ul> <li>oktalk key</li> </ul>  | /board | l trans | lator  |   |   |      |           |  |
| <li>okta atmo</li>              | spher  | e       |        |   |   |      |           |  |
|                                 | Τ.     |         |        |   |   |      | L.        |  |
| q w e                           | : L I  | 1       |        | 1 |   |      | P         |  |
| a s                             | d      | f       | g      | h | j | k    | 1         |  |
| ٥Z                              | x      | с       | ۷      | b | n | m    | $\otimes$ |  |
| 123 space search                |        |         |        |   |   |      |           |  |
| <b></b>                         | _      |         |        |   | _ |      | Ŷ         |  |

3. Tap '*GET*' to download the Okta Verify application. Once installed, close the App Store.

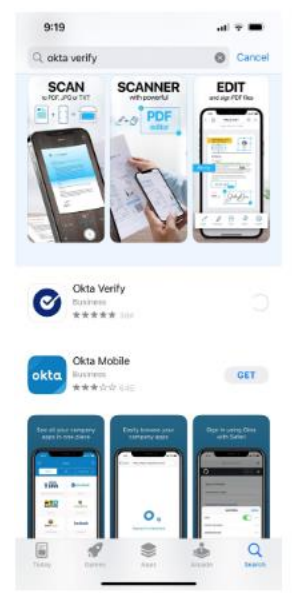

4. Navigate to your Applications list (*swipe up*), you will now see the Okta Verify application. Tap on the application to open it.

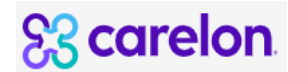

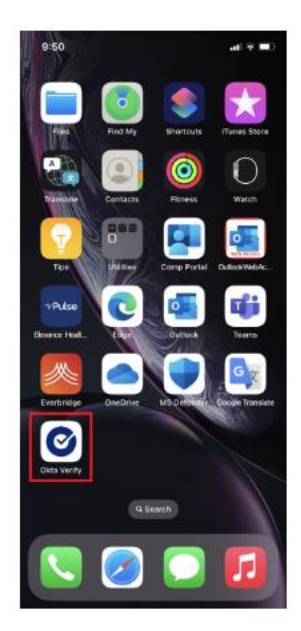

#### 5. Tap 'Get Started'.

9:51 al 🕈 🔳

(

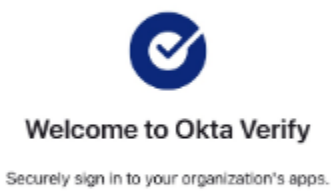

Get Started

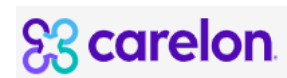

#### 6. Tap **'Next'**.

| 9:51                                              | •∎ ⊽ ■0<br>()                                                                                         |
|---------------------------------------------------|----------------------------------------------------------------------------------------------------|
| When you<br>Okta                                  | How it works<br>access your organization's apps, use<br>a Verify to confirm your identity.            |
|                                                   | Next                                                                                                  |
| 7. Tap '                                          | Add Account'.                                                                                         |
| 9:51                                              | (∎ † 1a<br>()                                                                                         |
| Witen signing in<br>Yes on a push<br>using Okta V | enter a code from this app, tap<br>notification; or tap the "Sign in<br>entry on this device" button. |
|                                                   | Add Account                                                                                           |

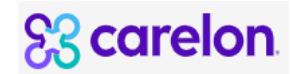

#### 8. Tap 'Organization'.

NOTE: Do NOT use other 2-factor authentication codes for third-party services or connect your Okta account with your Facebook, Google, or other authentication service.

| 9:5   | ، ۱                                                          | i v 🗈         |
|-------|--------------------------------------------------------------|---------------|
| Close | Add Account                                                  |               |
| Choos | Choose Account Type<br>se the type of account you would like | B<br>e to add |
| ₽     | Organization<br>Work, school, company                        | >             |
| 9     | Other<br>Facebook, Google, etc                               | >             |

9. When asked if you have a QR code, Tap '*No, Sign In Instead*'.

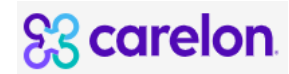

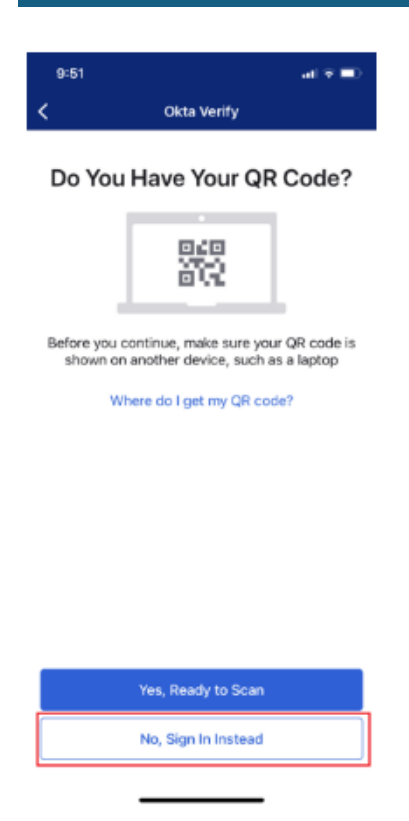

10. The Organization Sign-In URL should already be pre-populated. If it is not or you are on your personal mobile phone, then

Enter <a href="https://careloncmportal.okta.com">https://careloncmportal.okta.com</a> for the Organization's Sign-In URL, Then, Tap 'Next.'

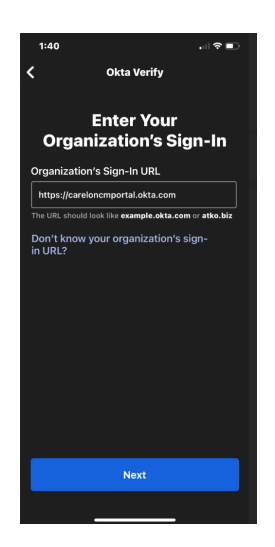

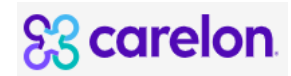

11. Enter your Carelon Health Domain ID in the textbox that asks for your username and click next

| 1:40         |                   |                 |                |
|--------------|-------------------|-----------------|----------------|
| Cancel       | a onemport        | al.okta.com     | ₽ ८            |
| Sign in with | n your account to | o access Okta . | Authenticator  |
|              | ok                | ta              |                |
|              | Sig               | n In            |                |
| Usernar      | ne                |                 |                |
| Carelo       | n Health ID he    | re              |                |
| f            |                   |                 |                |
|              | N                 | ext             |                |
| Help         |                   |                 |                |
|              |                   |                 |                |
|              |                   |                 |                |
|              |                   |                 |                |
| Powered by   | Okta              |                 | Privacy Policy |
| <            | >                 |                 | Û              |

12. Select "Password" when asked to verify it's you with a security method.

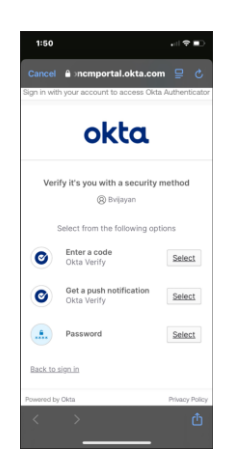

13. Enter your Elevance Health Domain password in the textbox asking for the password.

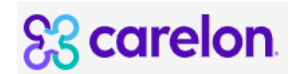

| 1:50         |                                 |               |
|--------------|---------------------------------|---------------|
| Cancel       | a∋ncmportal.okta.com            | ₽ ८           |
| Sign in with | n your account to access Okta A | Authenticator |
|              | okta                            |               |
|              | ****                            |               |
|              | Verify with your password       | 1             |
|              | (8) Bvijayan                    |               |
| Passwor      | rd                              |               |
|              |                                 | O             |
|              |                                 |               |
|              | Verify                          |               |
| Forgot pa    | assword?                        |               |
| Verify with  | th something else               |               |
| Back to s    | <u>sign in</u>                  |               |
|              | >                               | Û             |

14a. You can allow for Push Notifications by tapping '*Allow*' and then '*Allow*' again on the pop-up.

NOTE: You may need to first enable "push notifications" from your iOS General Settings for this to work.

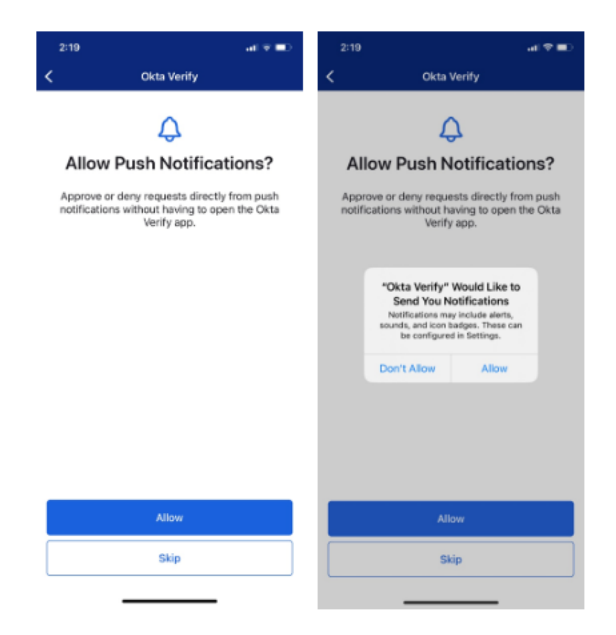

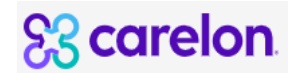

14b. If your device is equipped with Face ID or fingerprint scanning, you may see a screen to enable it. Go ahead and tap Enable and then ok on the popup.

If you do NOT have the Face ID feature or decide to opt out, then tap "Not Now"

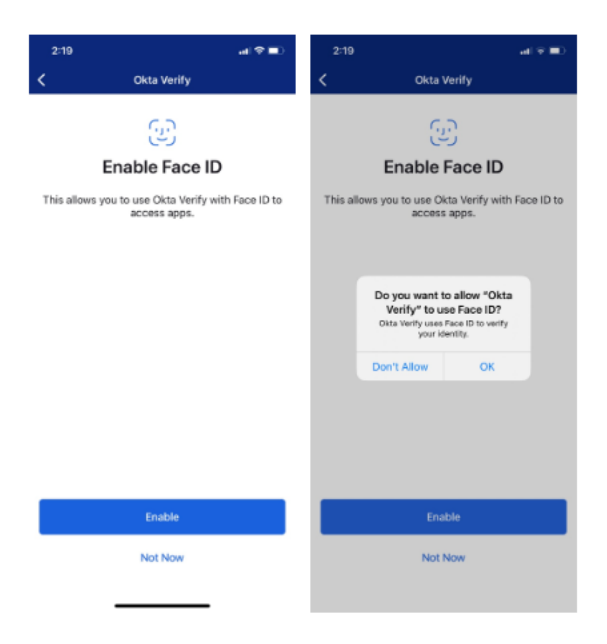

15. Success! Your account has been added. Tap 'Done.'

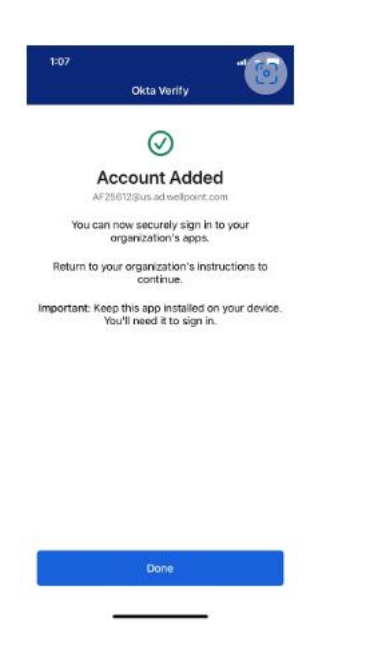

16. Your application should now be displaying a six digit code as below.

17. You are now ready to use Okta Verify to authenticate as you log in to Elevance Health applications that are integrated with Okta. You will be prompted to use the Okta Verify app as needed

#### I Have Okta, Now What?

Carelon Health application Citrix migrating to Okta Verify, you will notice a difference in the sign in process. When you open the new Citrix link <u>https://partnergw.carelonhealth.com</u>, It requires MFA, then you will be prompted to verify your identity.

Please enter your **Carelon Health ID** in the Username filed, **Carelon Health password** in the Password field and Okta token **6 digit pin** in the Token field.

Once your read the terms and condition and click on **accept checkbox** then click on **Log On** button

| PartnerGW Logon - VA |                                 |  |
|----------------------|---------------------------------|--|
| Username:            | bvijayan                        |  |
| Password:            |                                 |  |
| Token:               | •••••                           |  |
|                      | I accept the Terms & Conditions |  |
|                      | Log On                          |  |

#### Support

#### Need more help? Contact the IT Enterprise Service Desk, in IT

ServiceConnect using **REPORT Submit and Track Issues**, or press **CHAT** from the **IT ServiceConnect** home page, or by phone at 888-268-4368.

Note: Please let service desk team know this account is related to Carelon Health and provide your Elevance ID and Carelon Health ID.